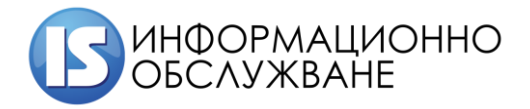

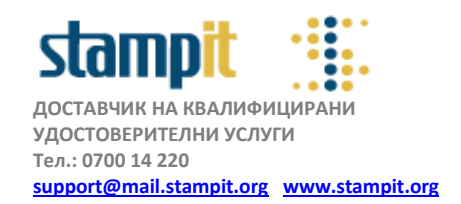

# Практическо ръководство за конфигуриране на удостоверение за електронен подпис с Mozilla Firefox и Windows базирани операционни системи

## РЪКОВОДСТВО НА ПОТРЕБИТЕЛЯ – версия 4.0

Това ръководство е предназначено за потребители, притежаващи смарт карти, предоставени от Информационно обслужване АД, с индексен номер CHxxx-xxxx или StampITxxx:

### Съдържание:

- 1. Инсталиране на модул за управление на смарт карта защитено устройство/security device/
- 2. Инсталиране на базови и оперативни сертификати

#### 1. Инсталиране на модул за управление на смарт карта

Инсталиране на модул за управление на смарт картата/защитено устройство/ се извършва при предварително инсталиран автоматичен инсталатор, който следва да се изтегли и стартира от <u>www.stampit.org</u> в секция софтуер. След успешно инсталиран софтуер за управление на смарт карти, следва да конфигурирате Mozilla Firefox за работа със сертификати.

#### Актуалната версия на браузера към момента на създаване на ръководството е Firefox Browser 71.0

Ctapтиpaйte Mozilla Firefox и изберете последователно Tools > Options > Privacy & Security > и натиснете бутона <Security Devices...> /фиг. 1.1/.

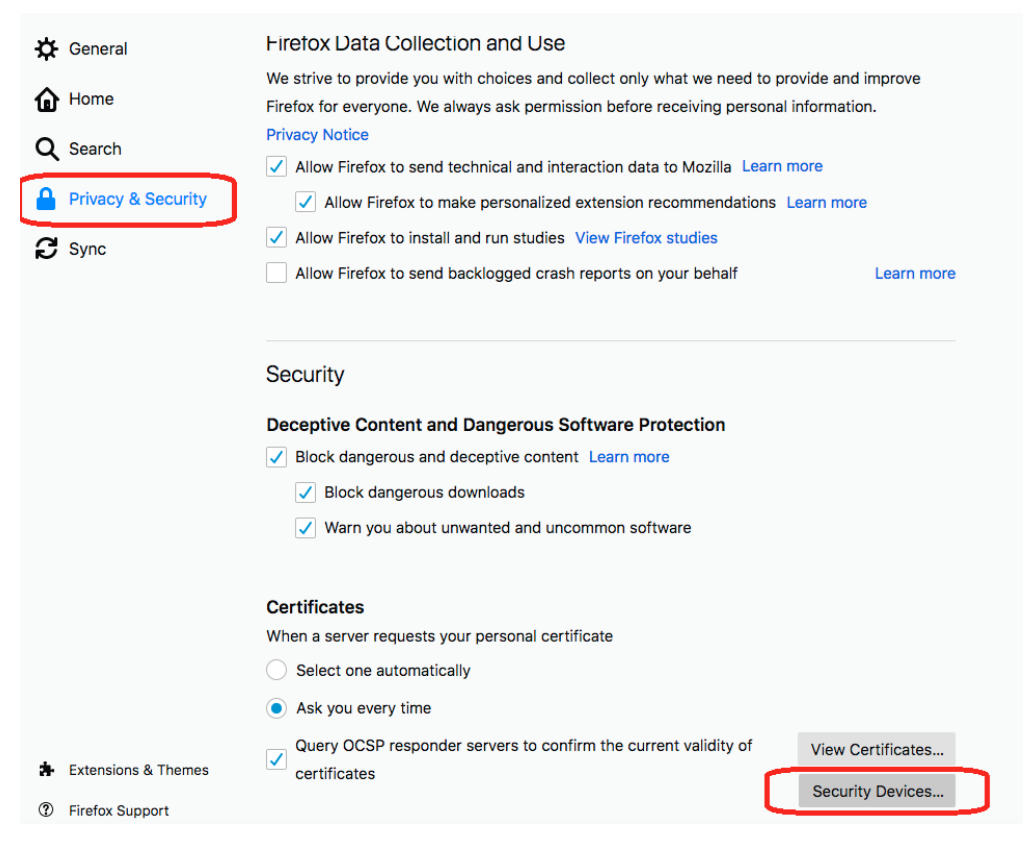

фиг. 1.1

За да добавите ново защитено устройство, от появилия се прозорец натиснете бутона <Load> /фиг. 1.2/

|                                          | Devic   | e Manager |                 |
|------------------------------------------|---------|-----------|-----------------|
|                                          |         |           |                 |
| Security Modules and Devices             | Details | Value     | Log In          |
| VSS Internal PKCS #11 Module             |         |           |                 |
| Generic Crypto Services                  |         |           | Log Out         |
| Software Security Device                 |         |           | Change Password |
| <ul> <li>Builtin Roots Module</li> </ul> |         |           |                 |
| NSS Builtin Objects                      |         |           | Load            |
|                                          |         |           | Unload          |
|                                          |         |           | Enable FIPS     |
|                                          |         |           |                 |
|                                          |         |           |                 |
|                                          |         |           |                 |
|                                          |         |           |                 |
|                                          |         |           |                 |
|                                          |         |           |                 |
|                                          |         |           |                 |
|                                          |         |           |                 |
|                                          |         |           | OK              |

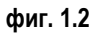

по желание можете да зададете име на защитеното устройство в полето <Module Name> и с помощта на бутона <Browse> посочете пътя до библиотеката за управление на смарт картата cmP11.dll или cmP1164.dll, която се намира C:\Windows\System32 /фиг. 1.3/

| Documents       | cmintegrator.dll | 12.4.2018 г. 2:34 |
|-----------------|------------------|-------------------|
| 👆 Downloads     | 🚳 cmKSP.dll      | 3.9.2017 г. 12:29 |
| h Music         | 🚳 cmlua.dll      | 12.4.2018 г. 2:34 |
| Pictures        | 👫 cmmon32.exe    | 12.4.2018 г. 2:34 |
| Videos          | 🔄 cmP1164.dll    | 3.9.2017 r. 15:53 |
| Videos          | 🕙 cmpbk32.dll    | 12.4.2018 г. 2:34 |
| Local Disk (C:) | scmstp.exe       | 12.4.2018 г. 2:34 |

фиг. 1.3

> Ако инсталацията е преминала успешно, следва да се появи екран, подобен на този от фиг. 1.4

|                                   | Devi    | ice Manager                     |                         |
|-----------------------------------|---------|---------------------------------|-------------------------|
|                                   |         |                                 |                         |
| Security Modules and Devices      | Details | Value                           | Log I <u>n</u>          |
| ✓ NSS Internal PKCS #11 Module    | Module  | stampit                         | Lan Ort                 |
| Generic Crypto Services           | Path    | C:\Windows\System32\cmP1164.dll | Log <u>O</u> ut         |
| Software Security Device          |         |                                 | Change <u>P</u> assword |
| ✓ stampit                         | 1       |                                 | Load                    |
| ACS CCID USB Reader 0             |         |                                 | _                       |
| Dell Smart Card Reader Keyboard 0 |         |                                 | <u>U</u> nload          |
| ✓ Builtin Roots Module            |         |                                 | Enable <u>F</u> IPS     |
| NSS Builtin Objects               |         |                                 |                         |
|                                   |         |                                 |                         |

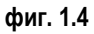

- Натиснете бутона <ОК>, за да затворите прозореца.

### 2. Инсталиране на публичните удостоверения/сертификати/ на StampIT

Посетете официалната страница на StampIT – <u>www.stampit.org</u> и изберете секция публичен регистър. Последователно импортирайте Базово и оперативно удостоверение на StampIT – StampIT Global Root CA и StampIT Global Qualified CA, като кликнете върху тях и следвате стъпките, посочени на **фиг. 2.1** и **фиг. 2.2**:

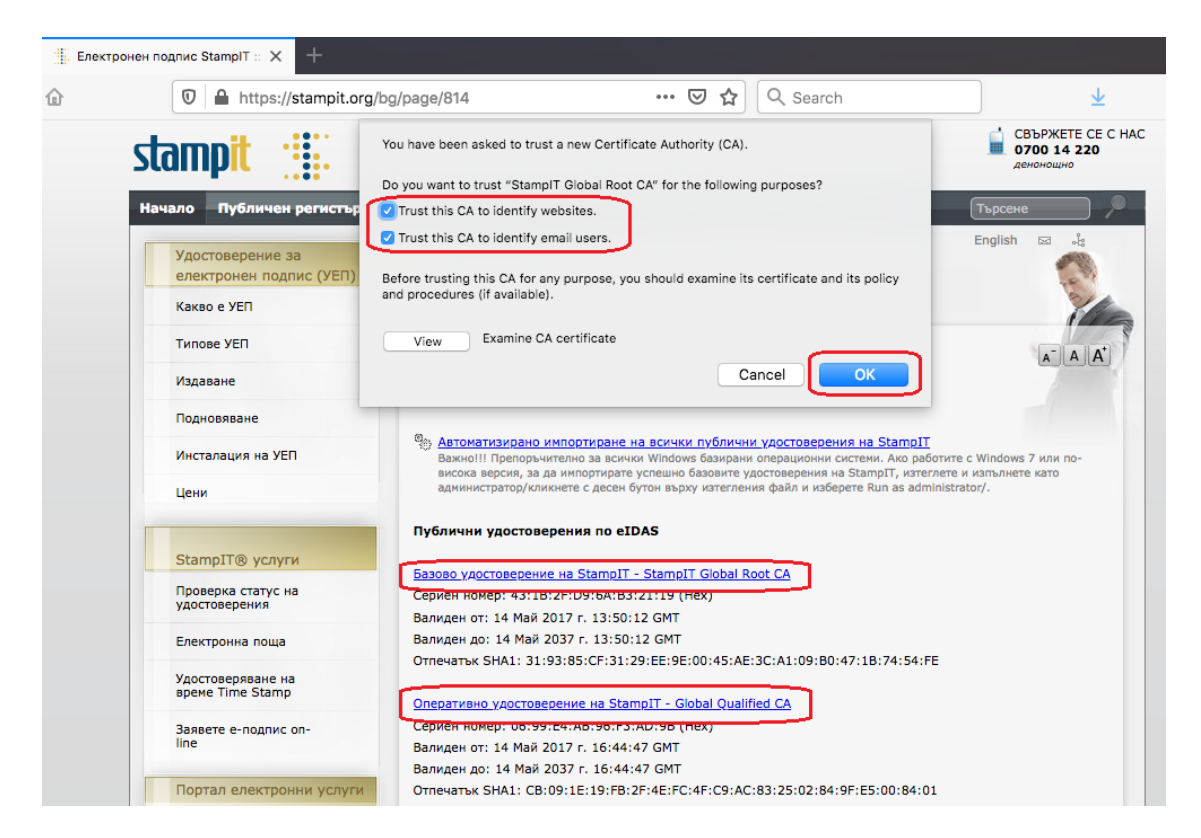

фиг. 2.1

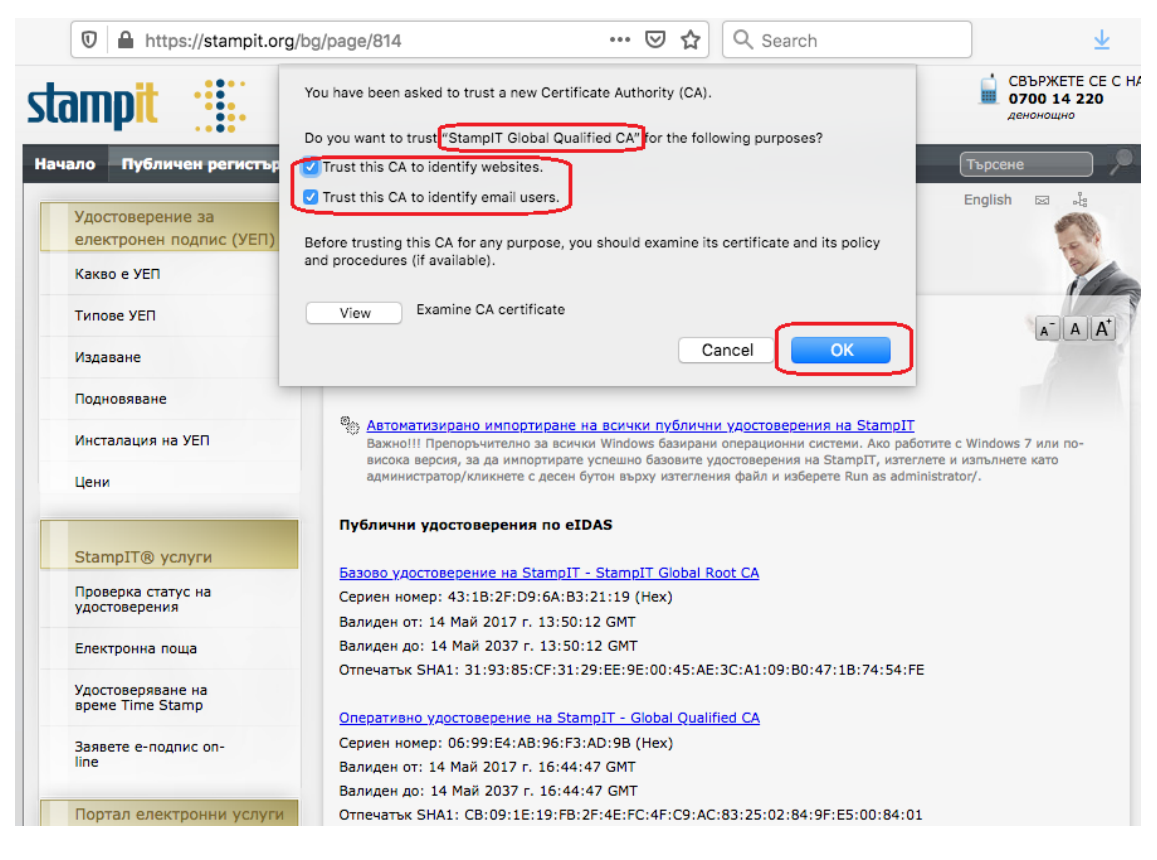

#### фиг. 2.2

Потвърдете с <OK> за да завършите конфигурирането. Вашият Firefox е готов за работа.

**!!!Забележка:** Не използвайте бутона <Delete> при преглед <View Certificates>. Това ще доведе до изтриване на вашия сертификат и частен ключ от смарт картата и не може да бъде възстановен.

| 0        |                          | Certificate M                     | anager                                                      |                                                |    |
|----------|--------------------------|-----------------------------------|-------------------------------------------------------------|------------------------------------------------|----|
| ]        | Your Certificates        | People                            | Servers                                                     | Authorities                                    |    |
| o        |                          |                                   |                                                             |                                                |    |
| You have | e certificates from thes | e organizations th                | Serial Number                                               | Expires On                                     | F  |
|          | nation Services          | Sunty Device                      | oena Namber                                                 | Expires on                                     | 1. |
|          |                          |                                   |                                                             |                                                |    |
| Elin     | n Todorov Kolev Stan     | nplT-000047E80                    | 1D:65:06:F8:38                                              | :67: June 18, 2021                             |    |
| Elin     | n Todorov Kolev Stan     | nplT-000047E80                    | 1D:65:06:F8:38                                              | :67: June 18, 2021                             |    |
|          | n Todorov Kolev Stan     | nplT-000047E80                    | 1D:65:06:F8:38                                              | :67: June 18, 2021                             |    |
|          | n Todorov Kolev Stan     | ıpIT-000047E80                    | 1D:65:06:F8:38                                              | :67: June 18, 2021                             |    |
| r Elin   | n Todorov Kolev Stan     | nplT-000047E80                    | 1D:65:06:F8:38                                              | :67: June 18, 2021                             |    |
|          | n Todorov Kolev Stan     | ıplT-000047E80                    | 1D:65:06:F8:38                                              | :67: June 18, 2021                             |    |
| r Elin   | n Todorov Kolev Stan     | nplT-000047E80                    | <ul> <li>1D:65:06:F8:38</li> <li>е използвайте 6</li> </ul> | :67: June 18, 2021<br>Эутона Delete!!!         |    |
| r Elin   | n Todorov Kolev Stan     | nplT-000047E80<br>H               | 1D:65:06:F8:38                                              | :67: June 18, 2021<br>Бутона Delete!!!         |    |
|          | n Todorov Kolev Stan     | nplT-000047E80<br>H               | <ul> <li>1D:65:06:F8:38</li> <li>е използвайте б</li> </ul> | :67: June 18, 2021<br>Бутона Delete!!!         |    |
| Elin     | n Todorov Kolev Stan     | npIT-000047E80<br>H<br>Backup All | 1D:65:06:F8:38<br>е използвайте б<br>Import De              | :67: June 18, 2021<br>Бутона Delete!!!<br>lete |    |
| il View  | n Todorov Kolev Stan     | nplT-000047E80<br>H<br>Backup All | е използвайте б<br>Import De                                | :67: June 18, 2021<br>Бутона Delete!!!<br>lete | ОК |

За допълнителни въпроси:

Тел: +359 2 9656229, +359 2 9656290

support@mail.stampit.org